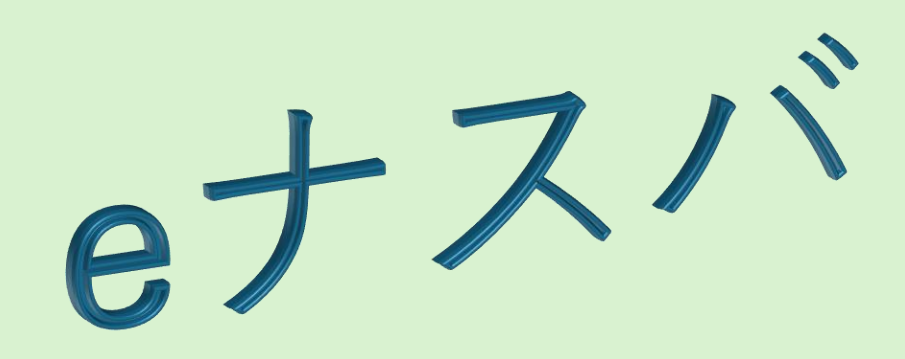

# お申し込み後の 操作手順について 【貨物軽自動車安全管理者講習】

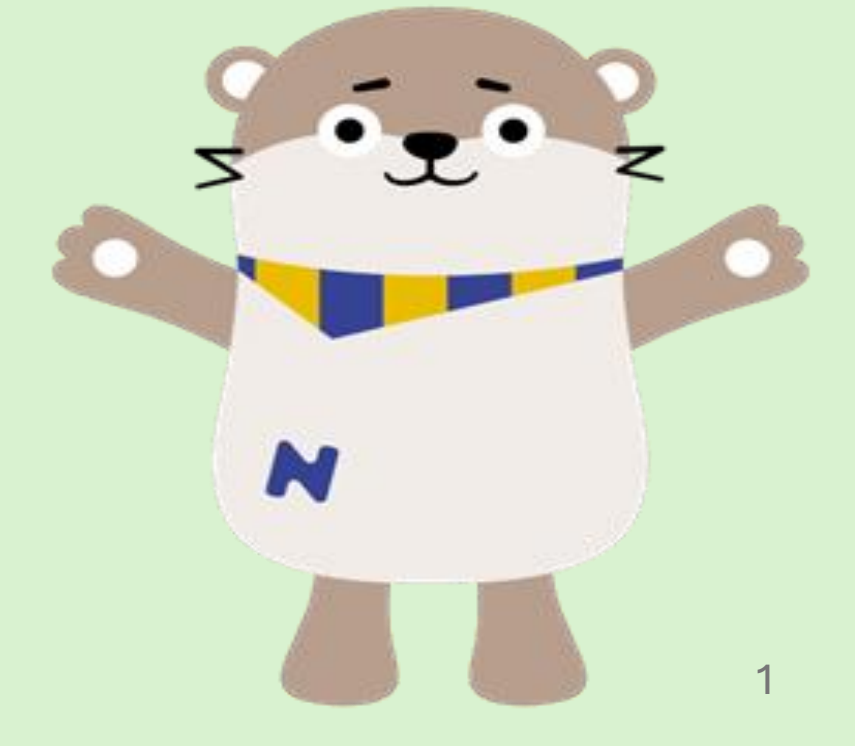

## <u>お支払いの手続きについて(その1)</u>

マイページURLから申し込み時に登録したユーザーID及びパスワードを入力してマイページにログインし てください。※マイページURL⇒ https://custom.onlineface.ai/student/login

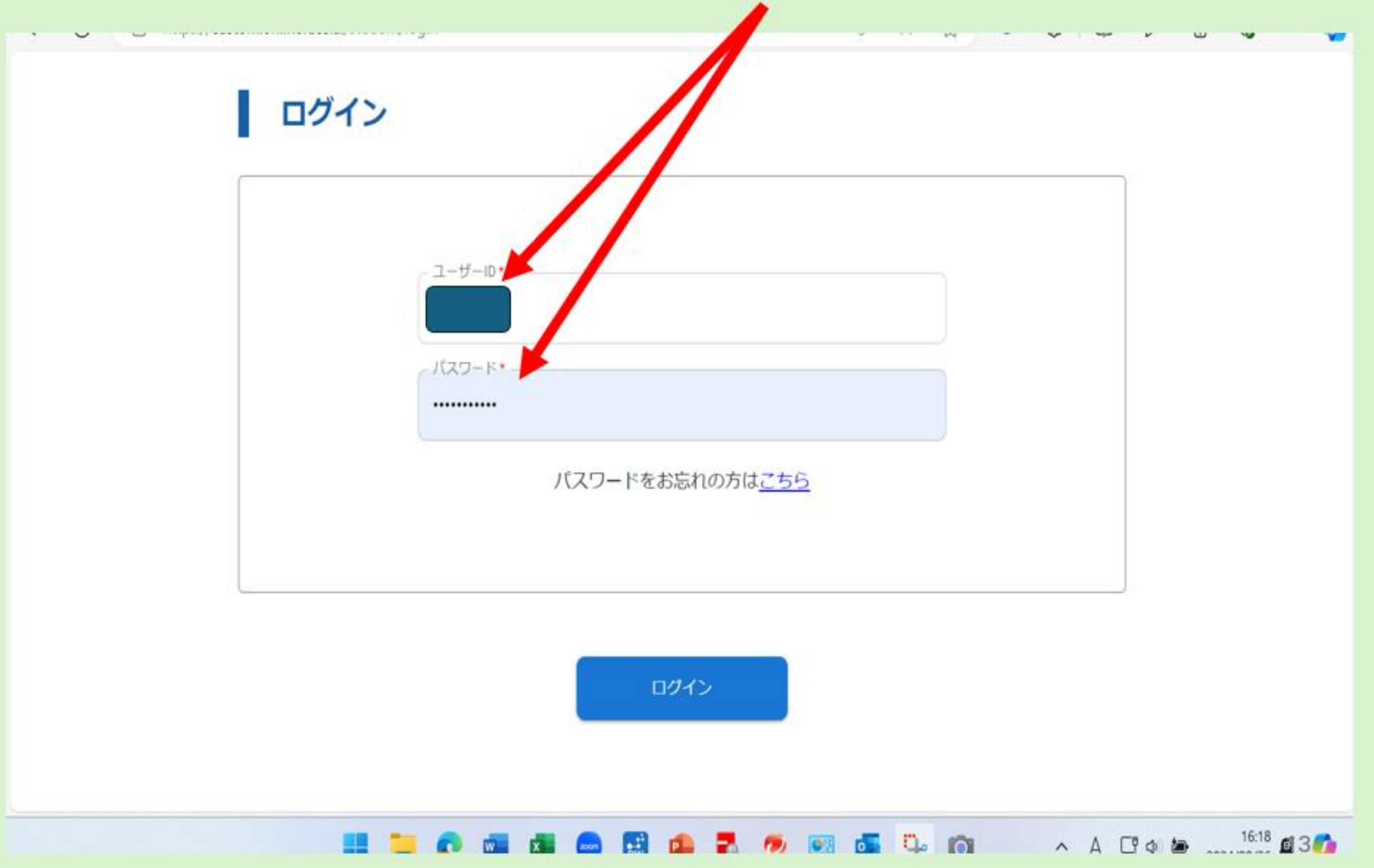

## <u>お支払いの手続きについて(その2)</u>

「入金状況」が未入金となっていますので、マイページにてお支払いの手続きをお願いします。 「入金状況」の右側にある「未入金」ボタンをクリックしてください。

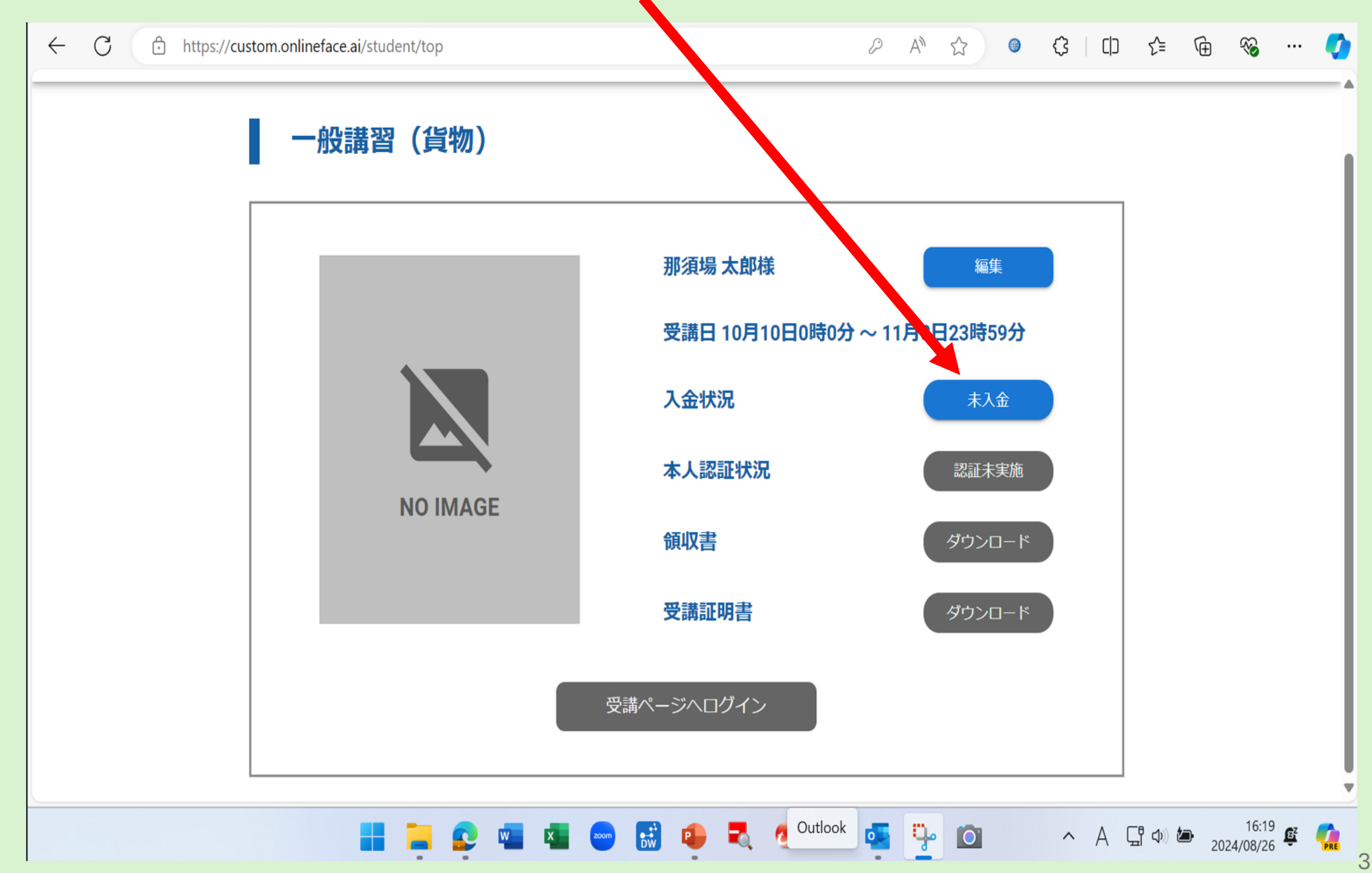

## <u>お支払いの手続きについて(その3)</u>

ペイジー又はクレジットカードでのお支払いのいずれかを選択のうえクリックしてお支払い手続きに進ん でください。お支払いが完了しますと、マイページでの「入金状況」が「入金済み」に変わります。

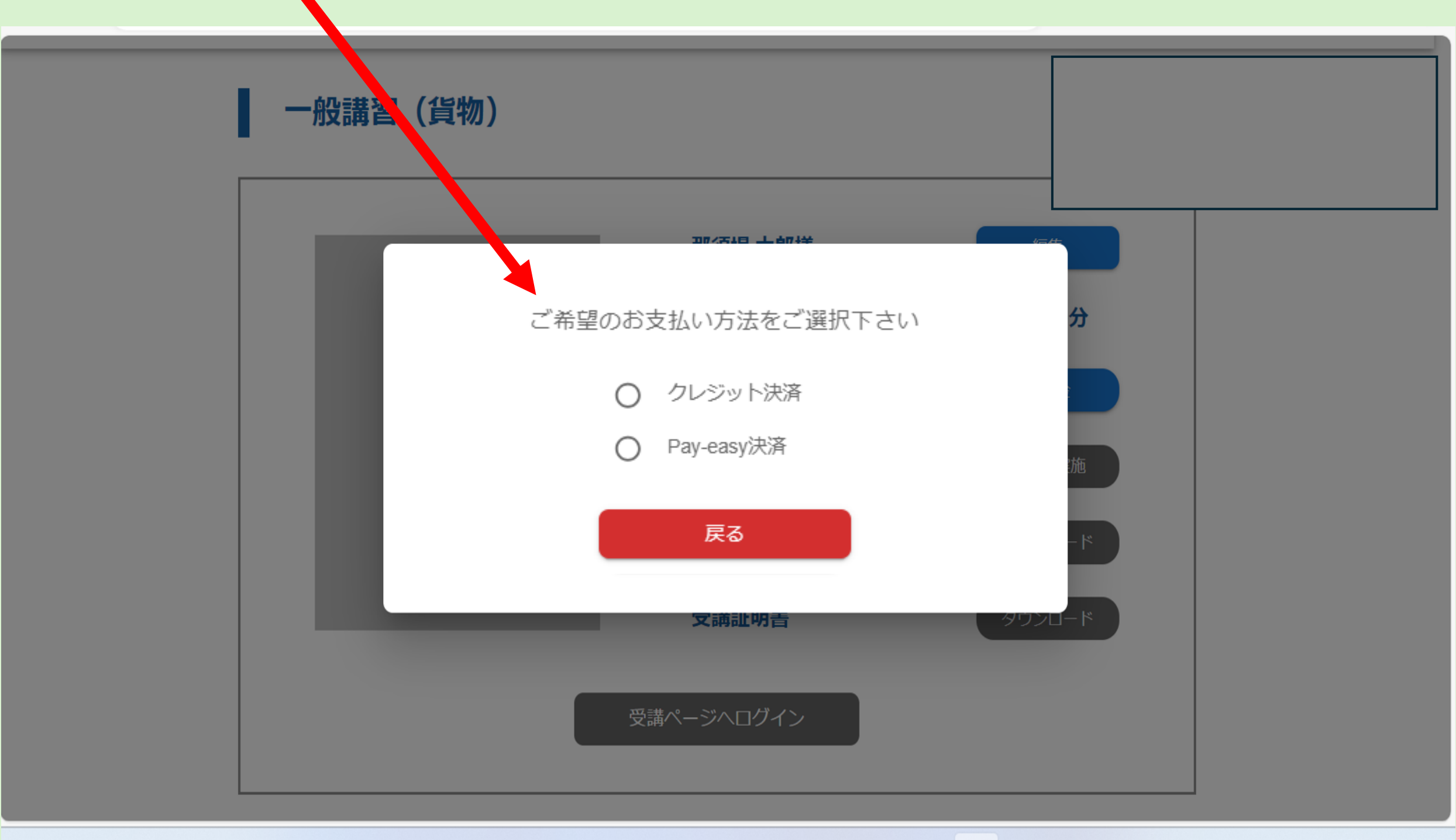

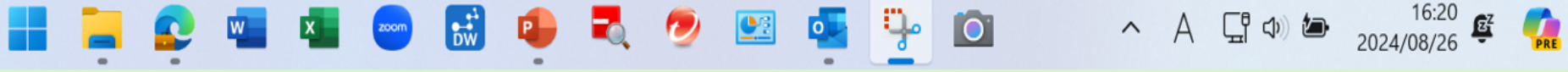

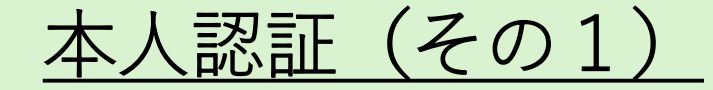

お支払いが完了すると 「本人認証状況」が青色の「認証未実施」となり押下できるようになりますので、 本人認証を行います。本人確認書類として運転免許証、マイナンバーカード、パスポート、在留カードの いずれかをご準備ください。

| ← C      |                                 | ) f= 🕀 🗞 🏈                        |
|----------|---------------------------------|-----------------------------------|
| 一般講習(貨物) |                                 |                                   |
|          | 那須場 太郎様 編集                      |                                   |
|          | 受講日 10月10日0時0分 ~ 11月8日23時59分    | 「認証未宇施」                           |
|          | <b>入金状況</b> 入金済み                | 「心血不天心」<br>ボタンをクリックし<br>て木人認証に准んで |
|          | 本人認証状況認証未実施                     | ください。                             |
| NO IMAGE | 領収書 ダウンロード                      |                                   |
|          | 受講証明書                           |                                   |
|          | 受講ページへログイン                      |                                   |
|          | 📼 🔝 📭 💐 🤣 🖭 Snipping Tool 👩 🛛 🗛 | 다 다 16:24 또 <b>6</b> 5            |

-

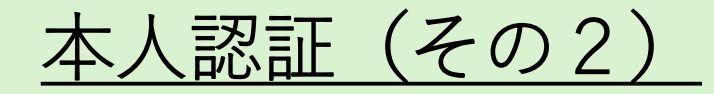

| ← C 🗇 http: | s://custom.onlineface.ai/stude | ent/ocr                                                                                                    |                          | 2 A"            | ☆ ◎ | СЭ (D | 순 🕀 🗞 …                            | •  |
|-------------|--------------------------------|----------------------------------------------------------------------------------------------------|--------------------------|-----------------|-----|-------|------------------------------------|----|
| マイページ       |                                |                                                                                                    |                          |                 |     |       | ログアウト                              | _Î |
|             |                                | 本人認証の流れ                                                                                                    |                          |                 |     |       |                                    |    |
|             |                                | 本人                                                                                                    | 人認証の流れ                   |                 | Î   |       |                                    |    |
|             |                                |                                                                                                    | 1 公的身分証明書を用              | 見意します           |     |       |                                    |    |
|             |                                | 本人確認書類のアップロード (表面)<br>一<br>一<br>来選択<br>-<br>来選択<br>-<br>-<br>来選択<br>-<br>-<br>-<br>-<br>-<br>-<br>-<br>-<br>-<br>-<br>-<br>-<br>-<br>-<br>-<br>-<br>-<br>-<br>- | 2 公的身分証明書の種<br>公的身分証明書を激 | 重別を選択し<br>忝付します |     |       |                                    |    |
|             |                                | ◎最初からやり進す場合は ごちら そクリックして下さい。                                                                                                    |                          |                 |     |       |                                    | •  |
|             |                                | <b>—</b> 🔊 🚾 📩 📖                                                                                                    | 🔜 👝 🗖 💌                  | a 🧬 📬           | n   | ~ A [ | <sup>ዋ</sup> ረው <b>ነው</b> 16:25 ይያ | 6  |

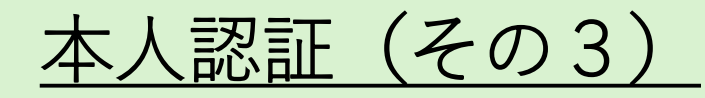

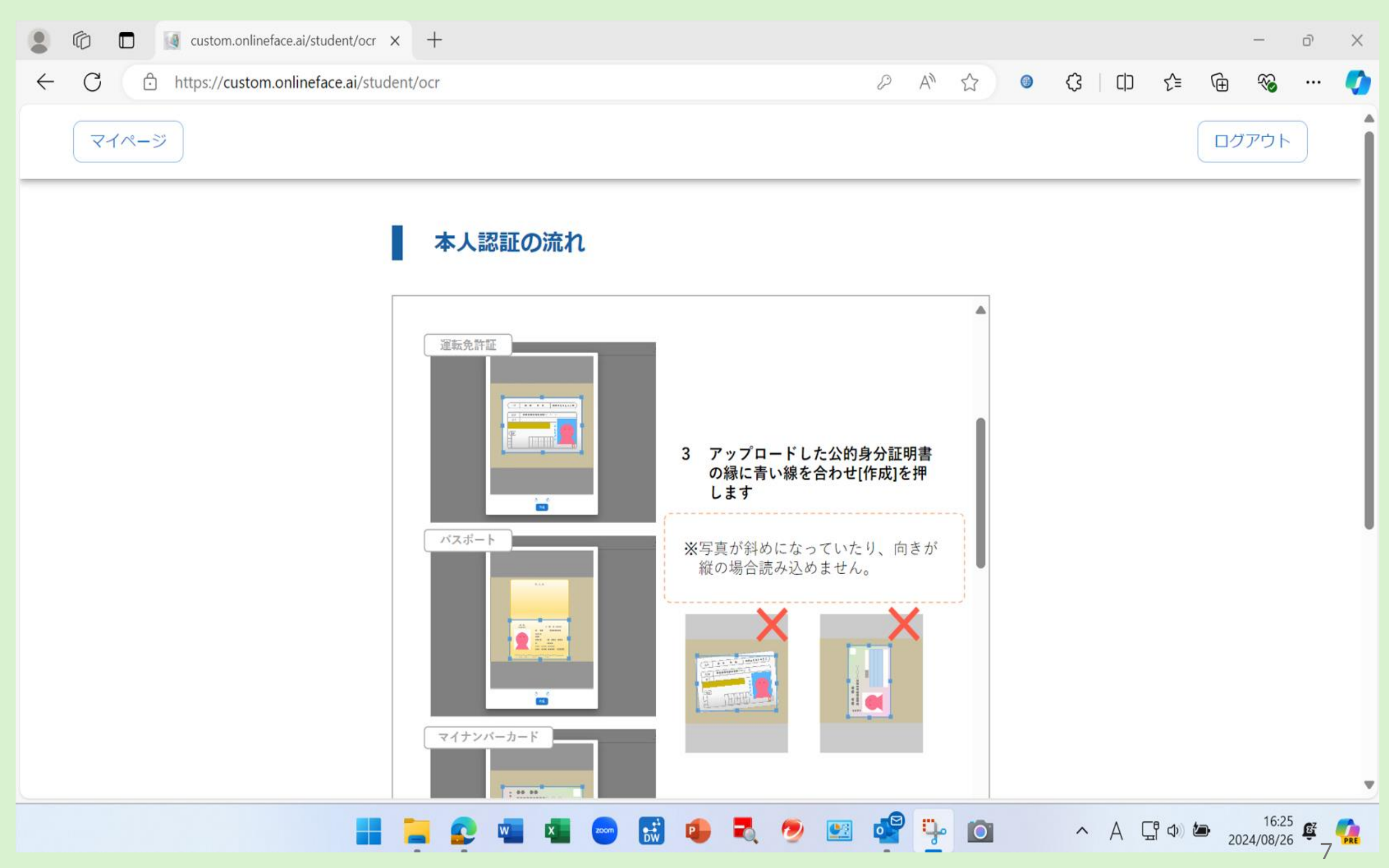

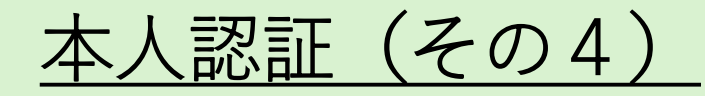

| $\leftarrow$ | C https://custom.onlineface.ai/student/ocr                                                                                            | P                          | A»         | ☆ ③      | \$ D  | ć 🛈 ( | ∞ …              | 0   |
|--------------|----------------------------------------------------------------------------------------------------|----------------------------|------------|----------|-------|-------|------------------|-----|
|              | マイページ                                                                                                    |                            |            |          |       | ログア   | ウト               |     |
|              | 本人認証の流れ                                                                                                    |                            |            |          |       |       |                  |     |
|              | マイナンバーカード                                                                                                    |                            |            |          |       |       |                  |     |
|              | 本人確認実気のアップロード (表面)<br>第3<br>単数<br>一<br>単数<br>一<br>単数<br>一<br>一<br>単数<br>一<br>一<br>一<br>一<br>一<br>一<br>一<br>一<br>一<br>一<br>一<br>一<br>一 | 種別と添付ファイルを確認し<br>[進む]を押します | •          |          |       |       |                  |     |
|              | 📑 🚍 😰 🚾 📼 🖼 🕶                                                                                                    | 💐 🧔 🖭 🧧                    | <b>9</b> - | <b>O</b> | ~ A ( | ፲     | 15:58<br>08/27 聲 | PRE |

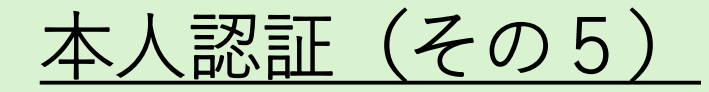

| マイページ |                                                                                                | ログアウト                 |
|-------|------------------------------------------------------------------------------------------------|-----------------------|
|       | 本人認証の流れ                                                                                        |                       |
|       |                                                                                                |                       |
|       |                                                                                                |                       |
|       |                                                                                                |                       |
|       | して本人認証へ進む]を選択し、裏面画像<br>を添付し、[提出して進む]を押してください。運営側で裏面書類を確認後、マイ<br>ページから受講ページへログインできる<br>ようになります。 |                       |
|       | - And Andreas STORS A SARTEDT *                                                                |                       |
|       |                                                                                                |                       |
|       | 5 カメラのアクセスを許可し[選択] を押します                                                                       |                       |
|       |                                                                                                | ヘ A Cff Φ を 15:58 遅 ( |

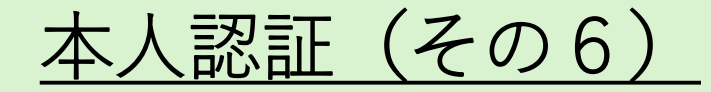

| マイページ |                                                                                                    | ר <i>יק</i> עם <b>(</b>     |
|-------|----------------------------------------------------------------------------------------------------|-----------------------------|
|       | 本人認証の流れ                                                                                                    |                             |
|       | Status SSSE(84/01)     U     Total     Status     Status |                             |
|       | 21.72x3*         Sarlaux Cansus From (p446: 0800)         NotAPSTUTUSZUNARCH 7.0000 (NATURA SARLANS)         30.7271/15-30: Sarlaux From (P2: 2005 Sarlaux)         30.7271/15-30: Sarlaux From (P2: 2005 Sarlaux)         30.7271/15-30: Sarlaux                                                                                                    |                             |
|       |                                                                                                    | ▼<br>「「へ」を 15:59 度 <b>候</b> |

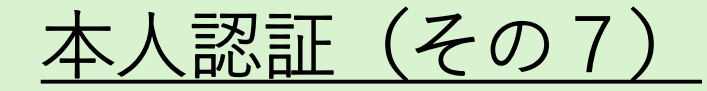

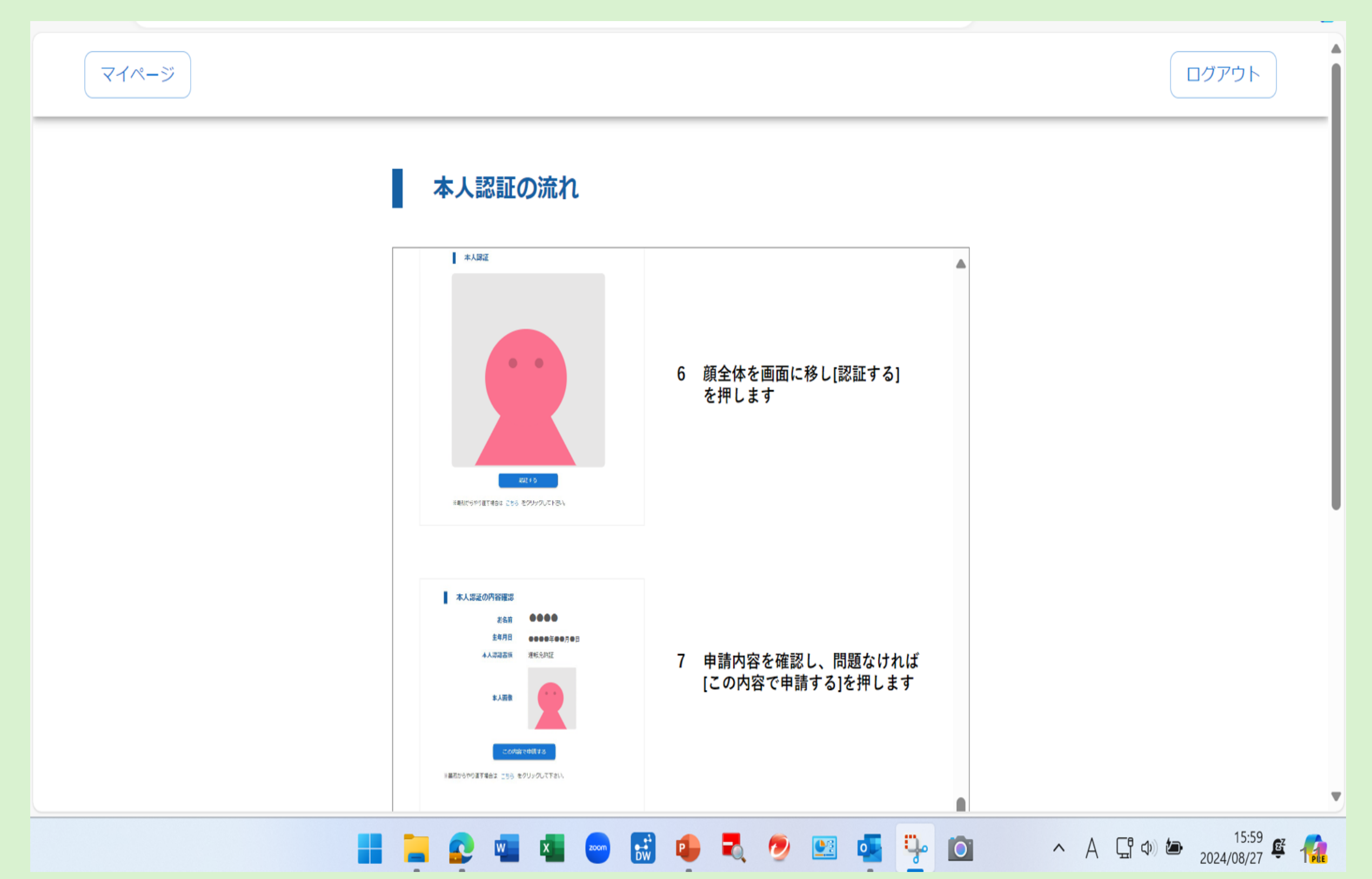

## <u>本人認証(その8)</u>

| $\leftarrow$ | С | https://custom.onlineface.ai/stud | lent/ocr                                                                                                    | & A <sup>N</sup>                      | ۲    | (3   C)                | ) ∑≡                      | Ē      | ∞     |     | • |
|--------------|---|-----------------------------------|----------------------------------------------------------------------------------------------------|---------------------------------------|------|------------------------|---------------------------|--------|-------|-----|---|
|              |   |                                   | 本人認証の内留確認           名名前         ●●●●●           左右月日         ●●●●●●           大口四百六         ○●●●●●●●           人口四百六         夏秋氏小田           人口四百六         夏秋氏小田           人口四百六         夏秋日           人口四百六         夏秋日           上の四百日         夏秋日           中国のからやり面耳耳音会: 1555 をクリンクして下さい         1555 をクリンクして下さい | 7 申請内容を確認し、問題なければ<br>[この内容で申請する]を押します |      |                        |                           |        |       |     |   |
|              |   |                                   | ▲人設証の完了<br>本人設計が完了しました。<br>予でに入金が影像のの方は、マイベージより発想べ ジロジ動して下<br>さい。<br>マイベージルル3                                                                                                    | 8 本人確認が成功すると本人認証が<br>完了します            | ・ク証ト | 「進む<br>リック<br>E書<br>進ん | 」 ボ ス<br>し て ッ フ<br>で く 7 | タ本プださし | を刃して、 |     |   |
|              |   |                                   | ※本人認証の手順書をダウンロードする                                                                                                    | 場合は こちら をクリックして下さい。                   |      |                        |                           |        |       |     | Ţ |
|              |   |                                   |                                                                                                    | 🗈 🛃 🕖 💌 🐻 🔍                           |      | ~ A                    |                           |        | 16:00 | 122 |   |

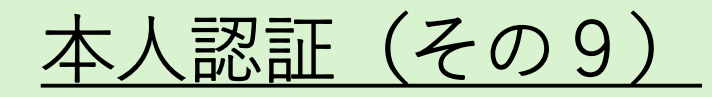

| ← C   | dent/ocr                                            | ₽ A <sup>N</sup> ☆ | ③ ③ □ | ۲ 🕀 🛞 🏈                          |
|-------|-----------------------------------------------------|--------------------|-------|----------------------------------|
| マイページ |                                                     |                    |       | ログアウト                            |
|       | 本人確認書類のアップロード (表面)                                  |                    |       |                                  |
|       | 種別                                                  |                    |       |                                  |
|       | 未選択                                                 | •                  |       |                                  |
|       | 添付ファイル                                              |                    |       |                                  |
|       | 画像ファイルをここにドラッグするか、<br>ここをクリックして画像ファイルを選択してくだ        | さい                 |       |                                  |
|       | ※添付ファイルは*.png, *.jpg, *.jpeg形式で5MBまでのファイルを使用す<br>す。 | するようにお願いしま         |       |                                  |
|       | 進む                                                  |                    |       |                                  |
|       | ※最初からやり直す場合は こちら をクリックして下さい。                        |                    |       |                                  |
|       | 🚬 📀 💷 💶 📼 🚮 🐢 💐 🥏 🛛                                 | 😐 🧬 🦞 🔯            | ~ A G | ↓ 16:26<br>↓ 10)  を 16:26  く 100 |

## <u>本人認証(その10)</u>

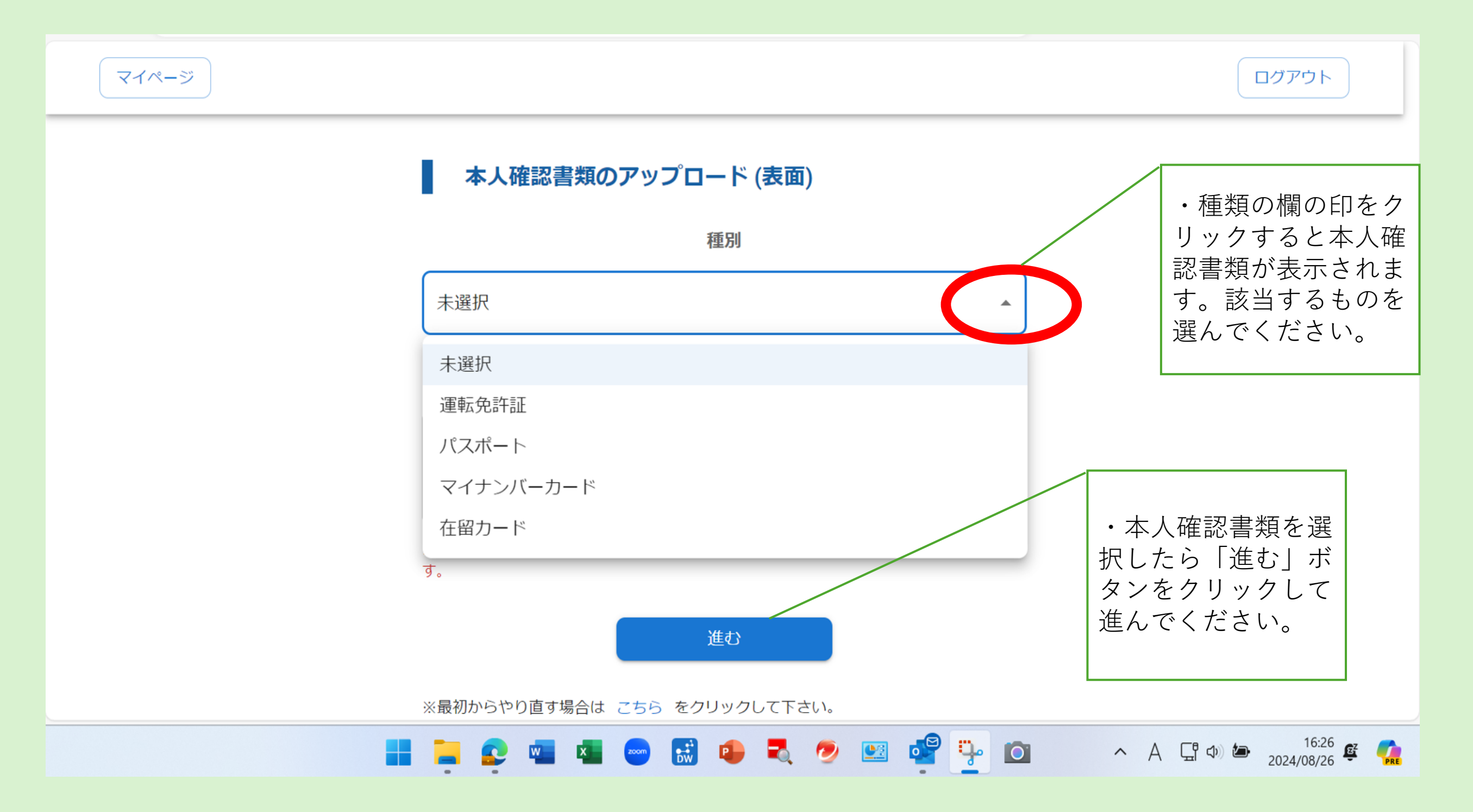

## <u>本人認証(その11)</u>

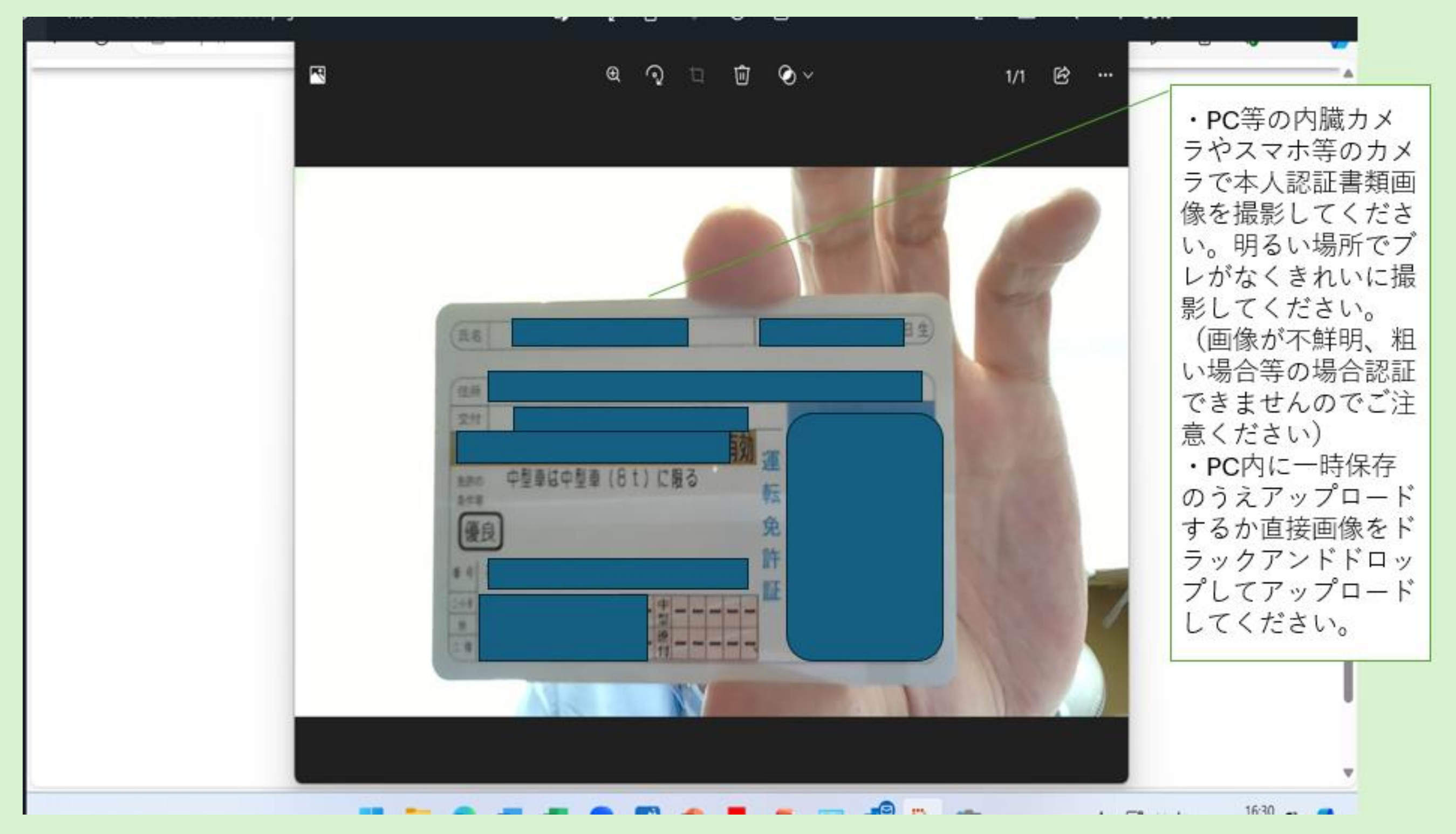

## <u>本人認証(その12)</u>

| $\leftrightarrow$ $\rightarrow$ $\uparrow$ $\bigcirc$ $\square$ $\rightarrow$ PC $\rightarrow$                                                                                       |                                                                          | カメラ ロールの検索 | Q     |
|----------------------------------------------------------------------------------------------------|--------------------------------------------------------------------------|------------|-------|
| ④ 新規作成 ~ → □ □ □ ○                                                                                                    | ① ↑↓ 並べ替え ~ □ 表示 ~ ···                                                   |            | 📑 詳細  |
| <ul> <li>■ デスクトップ</li> <li>▲ ダウンロード</li> <li>※ ダウンロード</li> <li>※ ドキュメント</li> <li>※ ビクチャ</li> <li>※ ビクチャ</li> <li>※ ミュージック</li> <li>※ ご デオ</li> <li>※ ■ PC</li> <li>4 個の項目</li> </ul> | 08_ WIN_20240819_ WIN_20240826_<br>jpg 11_26_07_Pro.jpg 16_28_45_Pro.jpg |            |       |
|                                                                                                    |                                                                          |            | 16:29 |

## <u>本人認証(その12)</u>

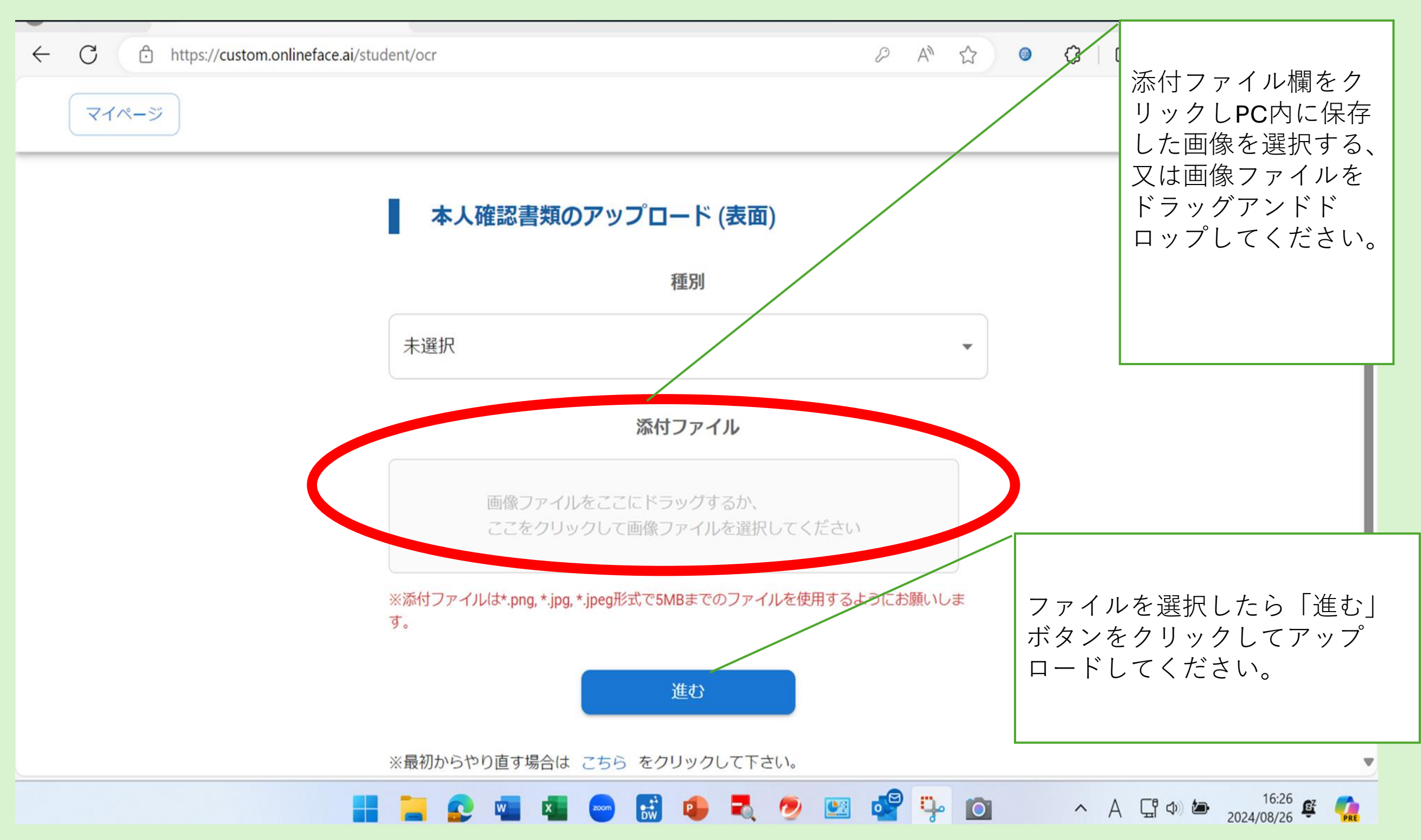

<u>本人認証(その13)</u>

## アップロードできたら、本人認証書類のサイズに枠を調整してください。

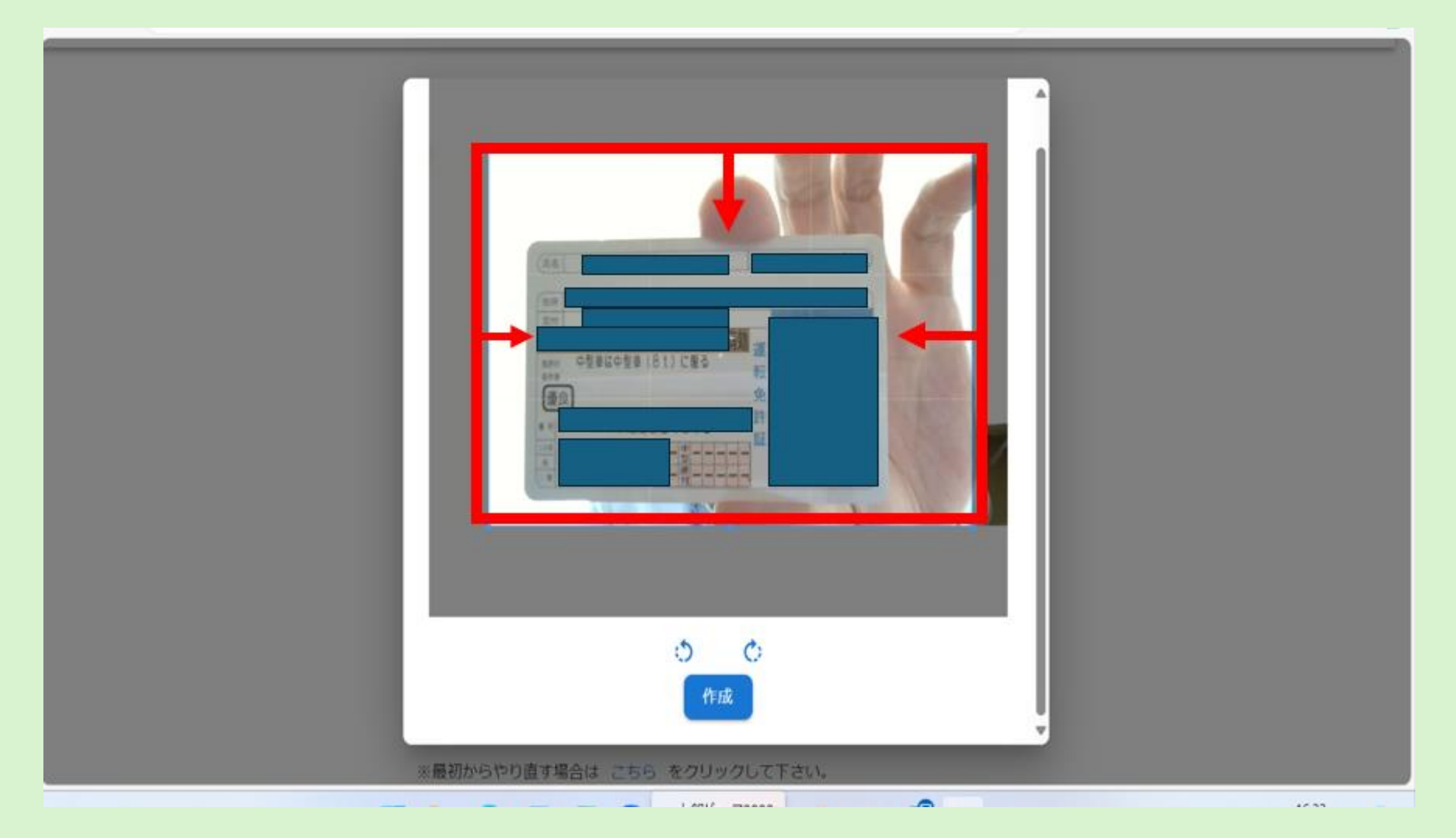

## <u>本人認証(その14)</u>

## 本人認証書類のサイズに枠の調整ができたら「作成」ボタンをクリックしてください。

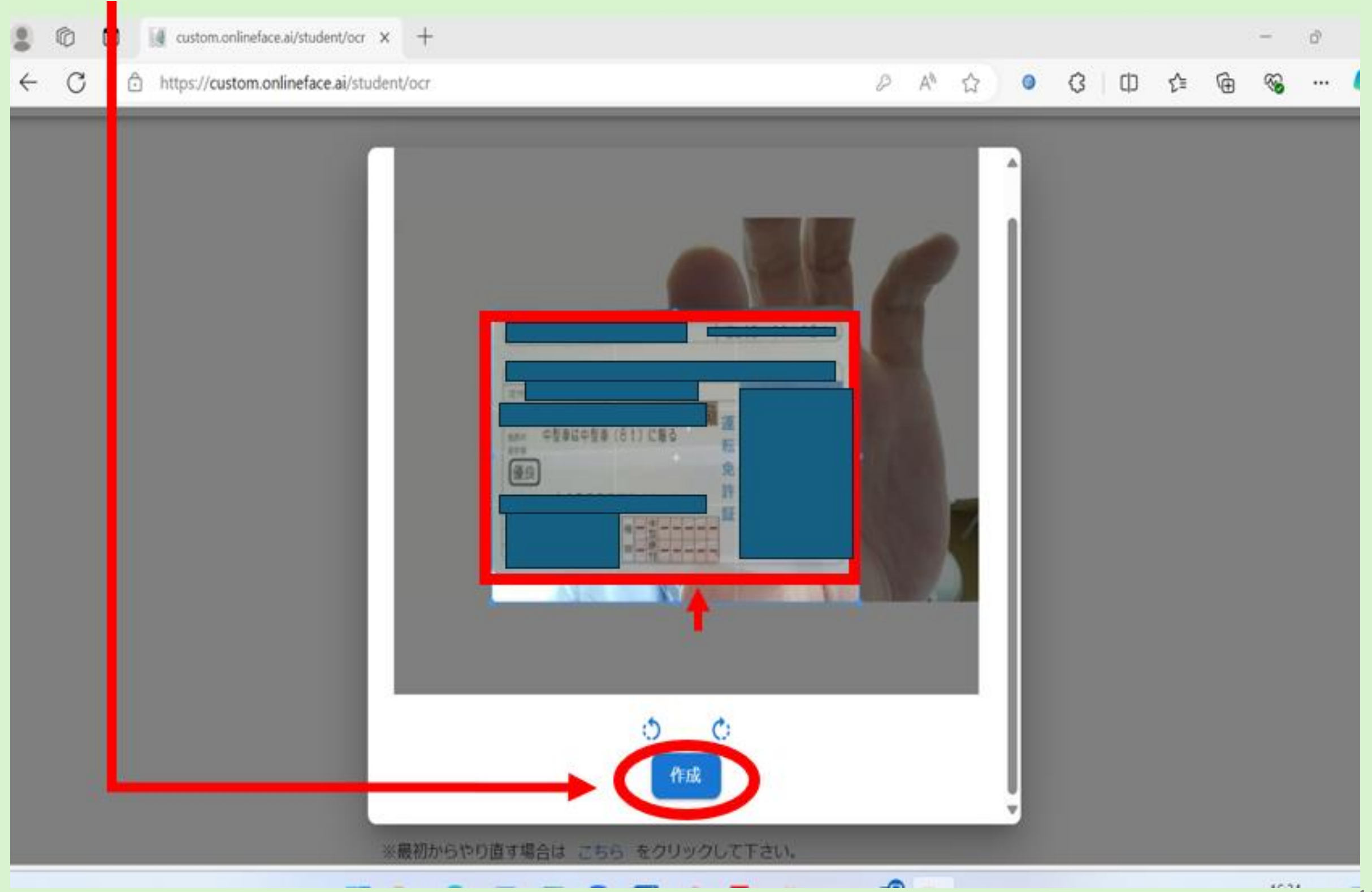

## <u>本人認証(その15)</u>

## 本人認証書類のアップロードが完了しましたら「進む」ボタンをクリックしてください。

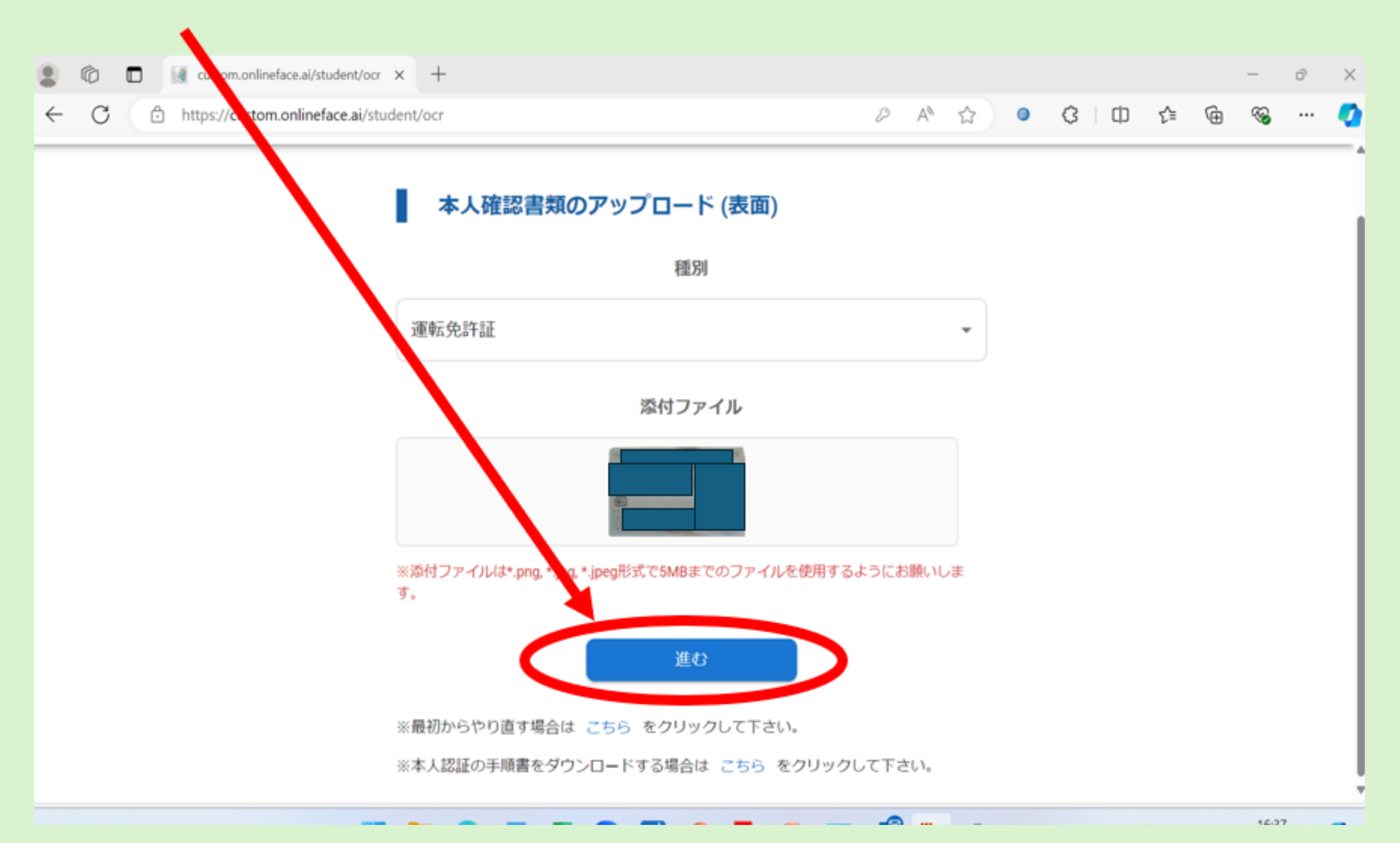

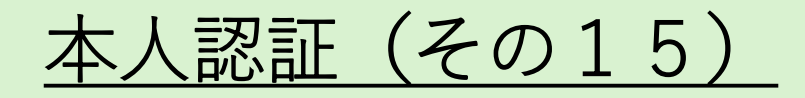

#### 本人認証書類が運転免許証の場合で、裏面に氏名変更の記載のある方は裏面のアップロードも必要に なりますので、アップロードをお願いします。(裏面に氏名変更の記載がない場合は不要です。

|              | C I stom.onlineface.ai/student/ocr × +                                       |             |        |                       |   |      |          |    | _                 | D | ×   |
|--------------|------------------------------------------------------------------------------|-------------|--------|-----------------------|---|------|----------|----|-------------------|---|-----|
| $\leftarrow$ | C https://custom.onlineface.ai/student/ocr                                   | P           | A      | $\overleftrightarrow$ | ۲ | <br> | ງ {_≡    | Ē  | ~~                |   |     |
|              | マイページ                                                                        |             |        |                       |   |      |          |    | 1グアウ              | ۲ |     |
|              | 本人確認書類のアップロード (裏面)                                                           |             |        |                       |   |      |          |    |                   |   |     |
|              | 次のステップ                                                                       |             |        |                       |   |      |          |    |                   |   |     |
|              | 選択する                                                                         |             |        | •                     |   |      |          |    |                   |   |     |
|              | ※姓の変更があり、運転免許証の裏面に新姓の記載がある方は<br>て本人認証へ進むを選択して下さい。                            | 、 <b>裏面</b> | の提出    | をし                    |   |      |          |    |                   |   |     |
|              | 進む                                                                           |             |        |                       |   |      |          |    |                   |   |     |
|              | ※最初からやり直す場合は こちら をクリックして下さい。                                                 |             |        |                       |   |      |          |    |                   |   |     |
|              | ※本人認証の手順書をダウンロードする場合は こちら をクリッ                                               | クして下        | てさい。   |                       |   |      |          |    |                   |   |     |
|              |                                                                              |             |        |                       |   |      |          |    |                   |   |     |
|              |                                                                              |             |        |                       |   |      |          |    |                   |   |     |
|              | עדל-אַראַראַראַראַראַראַ 🔤 🔤 🔛 אין די איז איז איז איז איז איז איז איז איז אי | •           | )<br>J |                       |   | ~ A  | <b>_</b> | 20 | 16:44<br>24/08/26 | Ê | PRS |

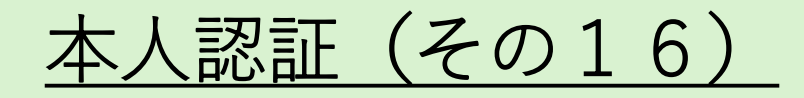

#### 本人認証書類が運転免許証の場合で、裏面に氏名変更の記載のある方は裏面のアップロードも必要に なりますので、アップロードをお願いします。(裏面に氏名変更の記載がない場合は不要です。

| 😩 🍘 🔲 🔯 custom.onlineface.ai/student/ocr 🗙 | +                               |      |     |   |   |       |    |    | _     | D  | ×          |
|--------------------------------------------|---------------------------------|------|-----|---|---|-------|----|----|-------|----|------------|
| ← C                                        | nt/ocr                          | Þ    | A   |   | ۲ | С) (D | 5≡ | Ē  | ~~    |    | <b>(</b> ) |
| マイページ                                      | マイページ                           |      |     |   |   |       |    |    | ]グアウ  | ۲- |            |
|                                            | 本人確認書類のアップロード (裏面)              |      |     |   |   |       |    |    |       |    |            |
|                                            | 次のステップ                          |      |     |   |   |       |    |    |       |    |            |
|                                            | 選択する                            |      |     | • |   |       |    |    |       |    |            |
|                                            | 選択する                            |      |     |   |   |       |    |    |       |    |            |
|                                            | 裏面の提出をしないで本人認証へ進む               |      |     |   |   |       |    |    |       |    |            |
|                                            | 裏面の提出をして本人認証へ進む                 |      |     |   |   |       |    |    |       |    |            |
|                                            |                                 |      |     |   |   |       |    |    |       |    |            |
|                                            | ※最初からやり直す場合は こちら をクリックして下さい。    |      |     |   |   |       |    |    |       |    |            |
|                                            | ※本人認証の手順書をダウンロードする場合は こちら をクリック | クして下 | さい。 |   |   |       |    |    |       |    |            |
|                                            |                                 |      |     |   |   |       |    |    |       |    |            |
|                                            |                                 |      |     |   |   |       |    |    |       |    |            |
|                                            |                                 |      |     |   |   |       |    |    |       |    |            |
|                                            | 📒 💽 👊 👪 📟 🔛 🔹 🍢 🗵               | •    | ą.  |   |   | ^ A   |    | 20 | 16:44 | Ē  | PRE        |

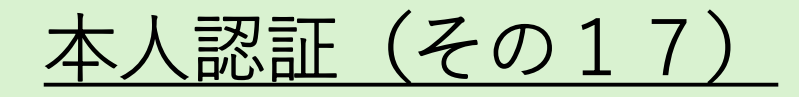

本人認証書類が運転免許証の場合で、裏面に氏名変更がない方は『裏面の提出をしないで本人認証へ進む』 を選択して進んでください。

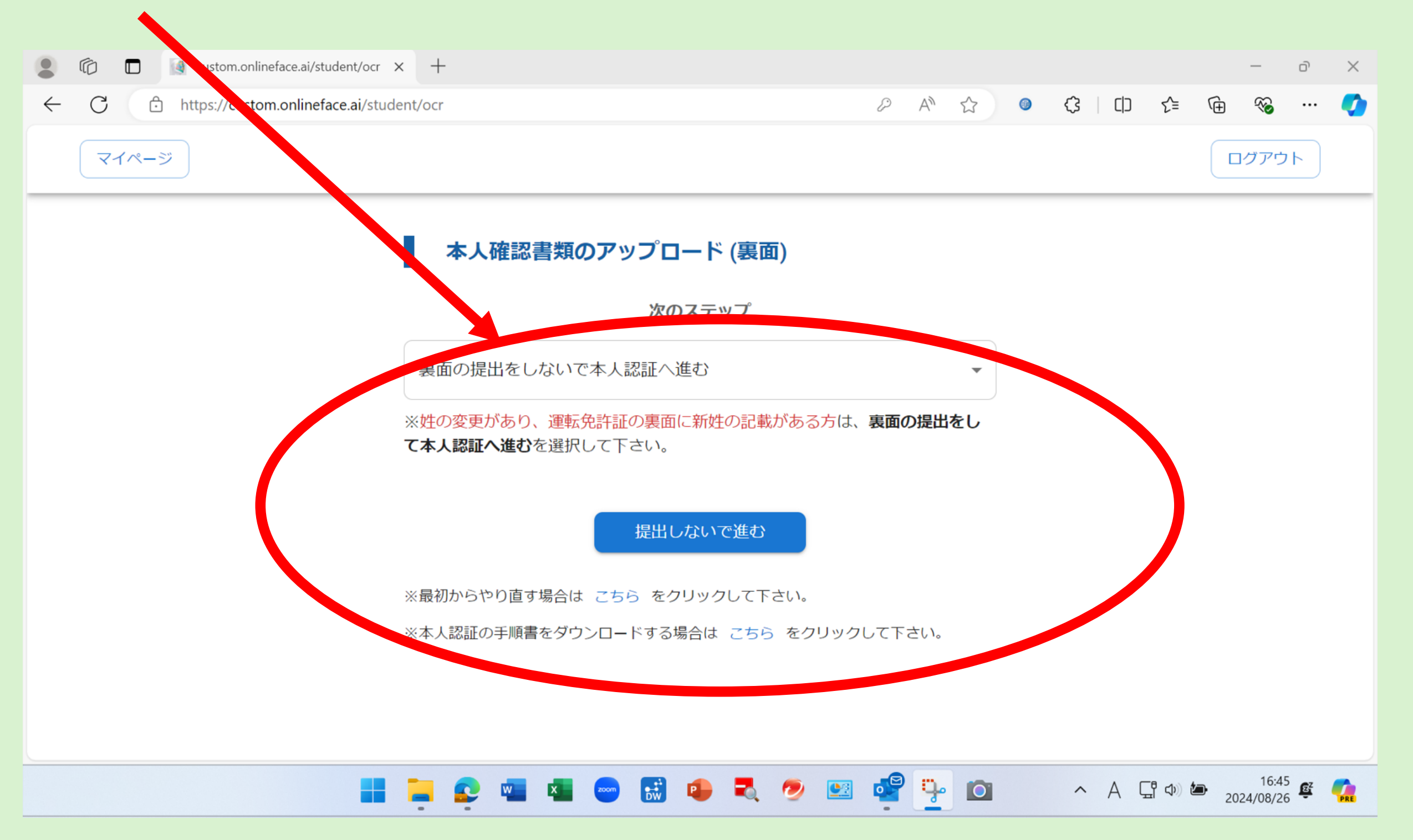

## <u>本人認証(その18)</u>

## アップロードした本人認証書類との本人認証を行います。お申し込みに使用している**PC**、スマホ等の内蔵カメラ又は外付けウェブカメラを選択してください。

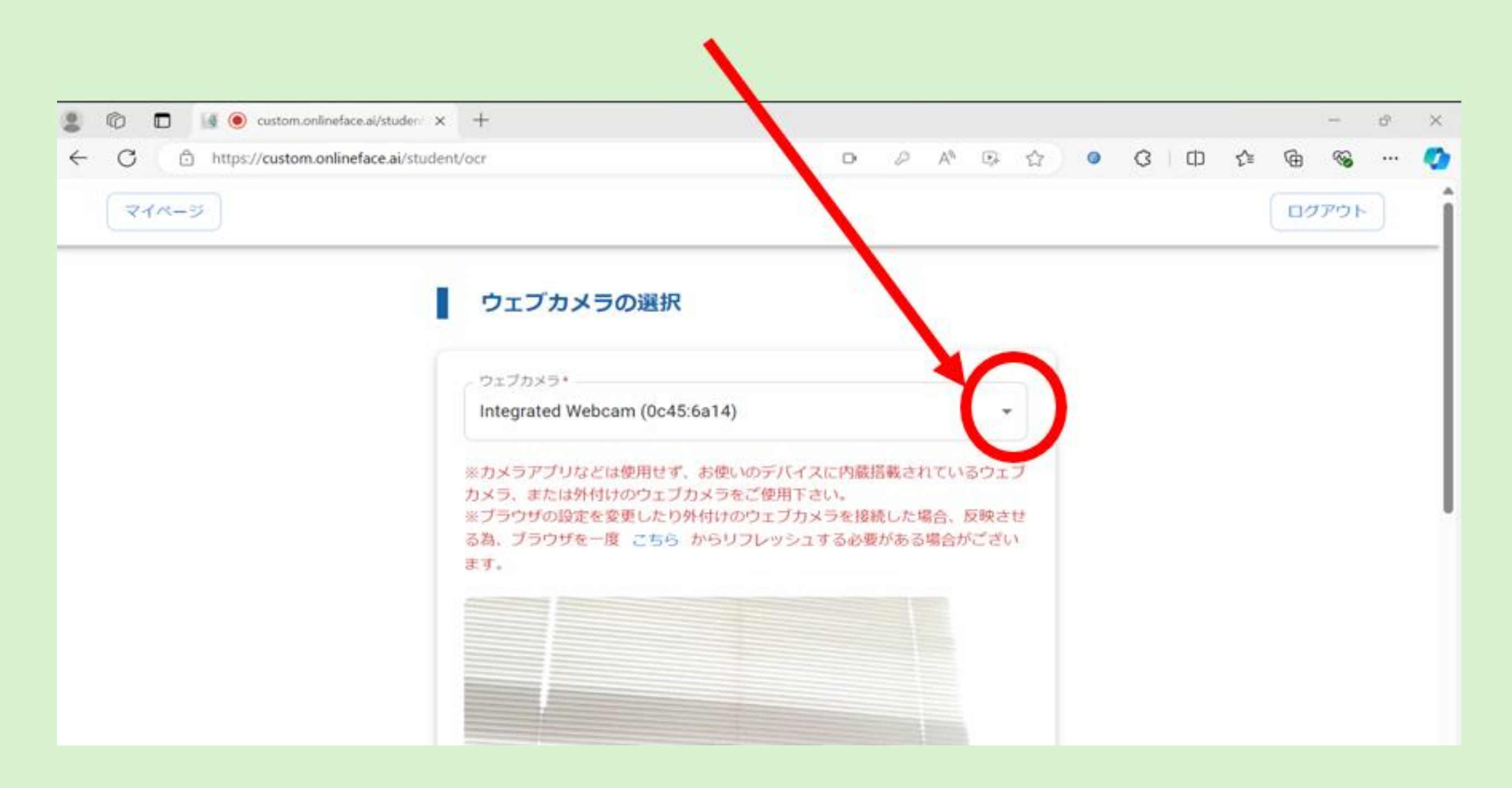

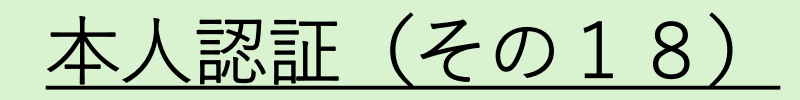

## PC等内蔵カメラ又は外付けウェブカメラで撮影した画像と本人認証書類画像を認証します。

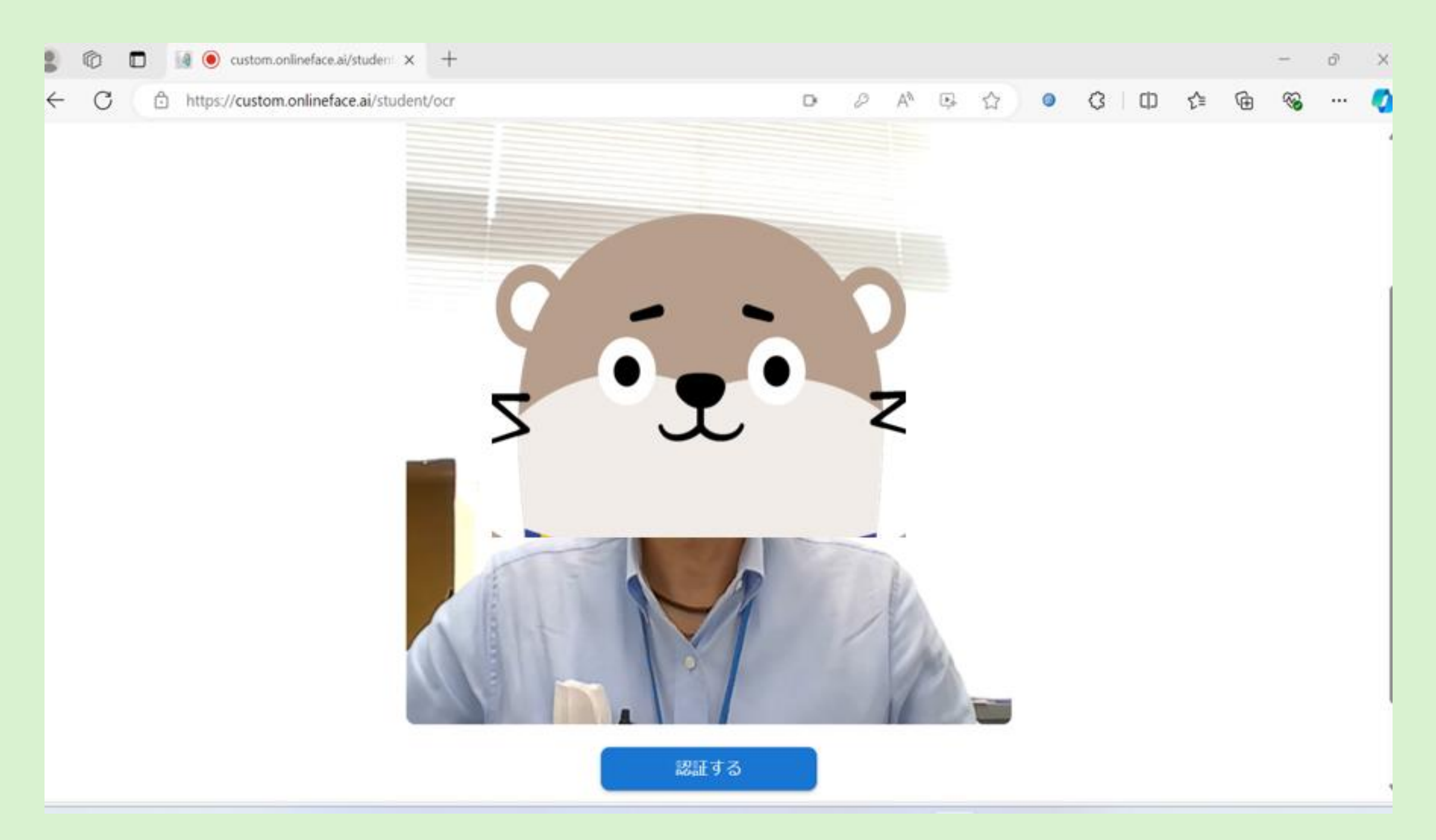

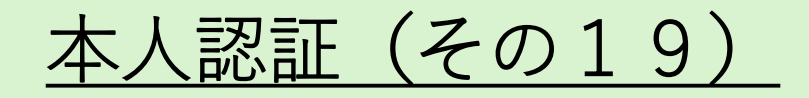

#### 認証が完了すると本人認証の完了画面が表示されます。マイページに戻ってください。認証に失敗 した場合は、本人確認書類、本人写真の再撮影等を含め、繰り返し認証をお願いします。

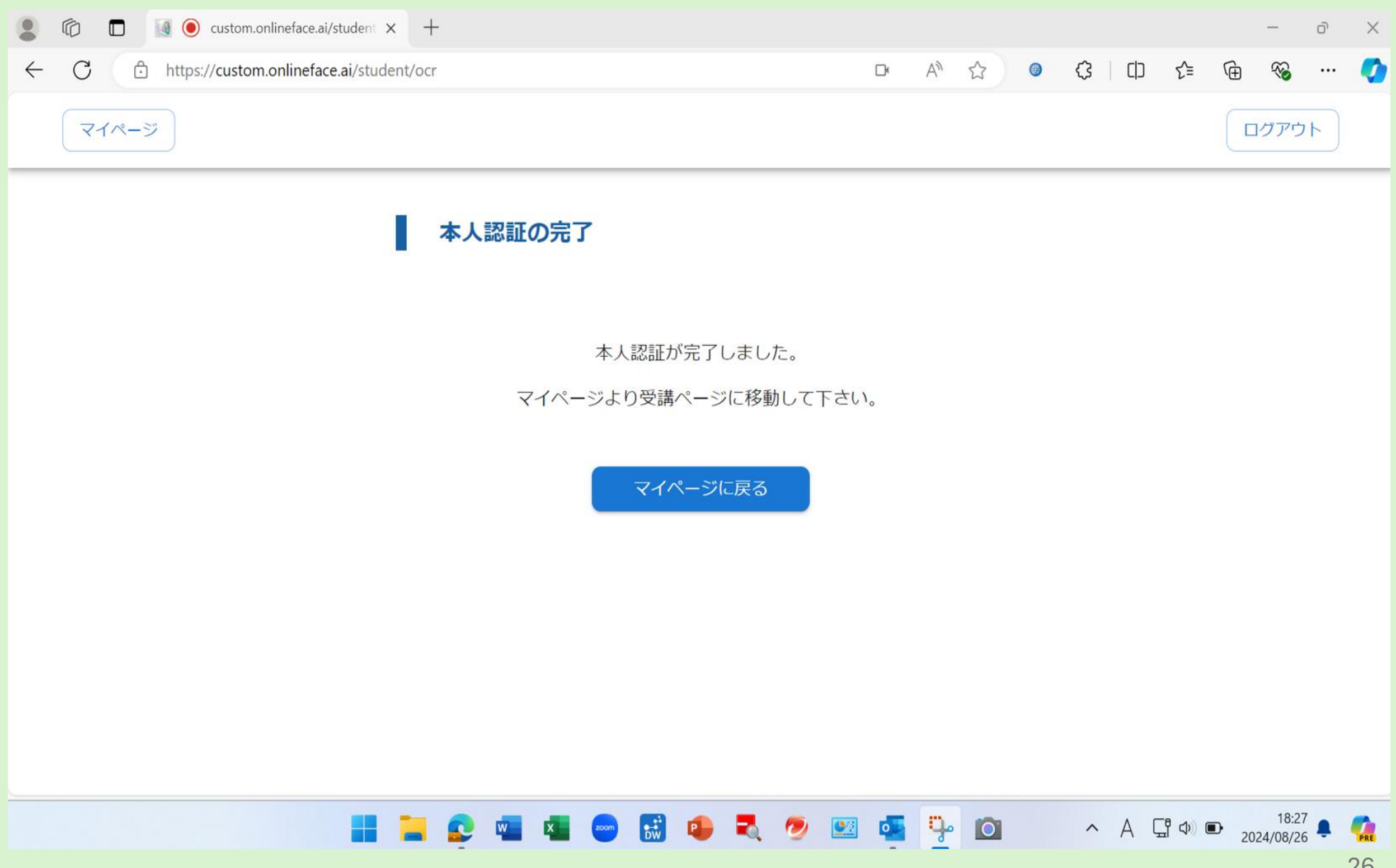

本人認証(その20)

マイページに、撮影したご本人の画像が掲載されます。受講中はこの画像を基に受講者との本人認証が 自動的に繰り返し行われます。また、受講ページへのログインが可能となり、受講までの手続きが完了 となります。

| <ul> <li>U U u custom.on#netace.ai/student/top × ⊤</li> <li>C ⊕ https://custom.onlineface.ai/student/top</li> </ul> |                | A® ☆ ● 3 □ ⊅   | /<br>• @ % ( |
|----------------------------------------------------------------------------------------------------|----------------|----------------|--------------|
| 一般講習(貨物)                                                                                                    |                |                |              |
|                                                                                                    | 様              | 編集             |              |
|                                                                                                    | 受講日 10月10日0時0分 | 7~11月8日23時59分  |              |
|                                                                                                    | 入金状況           | 入金済み           |              |
| <b>x</b> • <b>x</b> • <b>z</b>                                                                                      | 本人認証状況         | 認証実施済み         |              |
|                                                                                                    | 領収書            | <i>ゆ</i> ウンロード |              |
|                                                                                                    | 受講証明書          | ダウンロード         |              |
|                                                                                                    | 受講ページへログイン     |                |              |
|                                                                                                    |                |                |              |

10.00

受講ページ

## マイページから受講ページに進みます。受講期間はお支払い完了日から30日間となります。

| ← C 🖒 https://custom.online | face.ai/student/course |               | <i>₽</i> А <sup>№</sup> | ☆ ●    | ¢.         | _) {≞            | Ē            | ∞ …     | •          |
|-----------------------------|------------------------|---------------|-------------------------|--------|------------|------------------|--------------|---------|------------|
| - 1                         | 般講習(貨物)                |               |                         | ته (0) | くある質問      |                  |              |         |            |
|                             |                        |               |                         |        |            |                  |              |         |            |
|                             |                        | お知らせ一覧        |                         |        |            |                  |              |         | - 1        |
| 2024/08                     | 8/21 講習開催のご挨拶          |               |                         |        |            |                  |              |         |            |
| 2024/08                     | 8/21 ナスバのご紹介           |               |                         |        |            |                  |              |         |            |
|                             |                        |               |                         |        |            | -                |              |         |            |
|                             |                        | ➡ 受講状況:0%     |                         |        |            |                  |              |         |            |
|                             |                        |               |                         |        |            |                  |              |         |            |
|                             | タイトル                   | 受講            | 伏況                      |        |            |                  |              |         |            |
|                             |                        |               |                         |        |            |                  |              |         |            |
| 第1編                         | 令和4年中の交通事故の発生状況        | 未受            | 諸                       | 受講     | する         |                  |              |         |            |
| 第2編                         | 事故の背後にある要因とその対策        | 未受            | 語                       | 受講     | する         |                  |              |         |            |
|                             |                        | - 🛃 📵 🛃 🥏 🖭 I | 5 📭                     |        | ~ <i>F</i> | 、 <u>「</u> 」 (1) | <b>b</b> 202 | 17:36   | <b>(</b> ) |
|                             |                        |               |                         | _      |            |                  | 2024         | +/00/27 | 28         |